## パスワード変更手順(1/2)

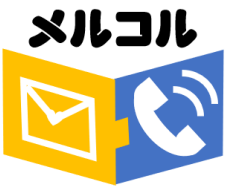

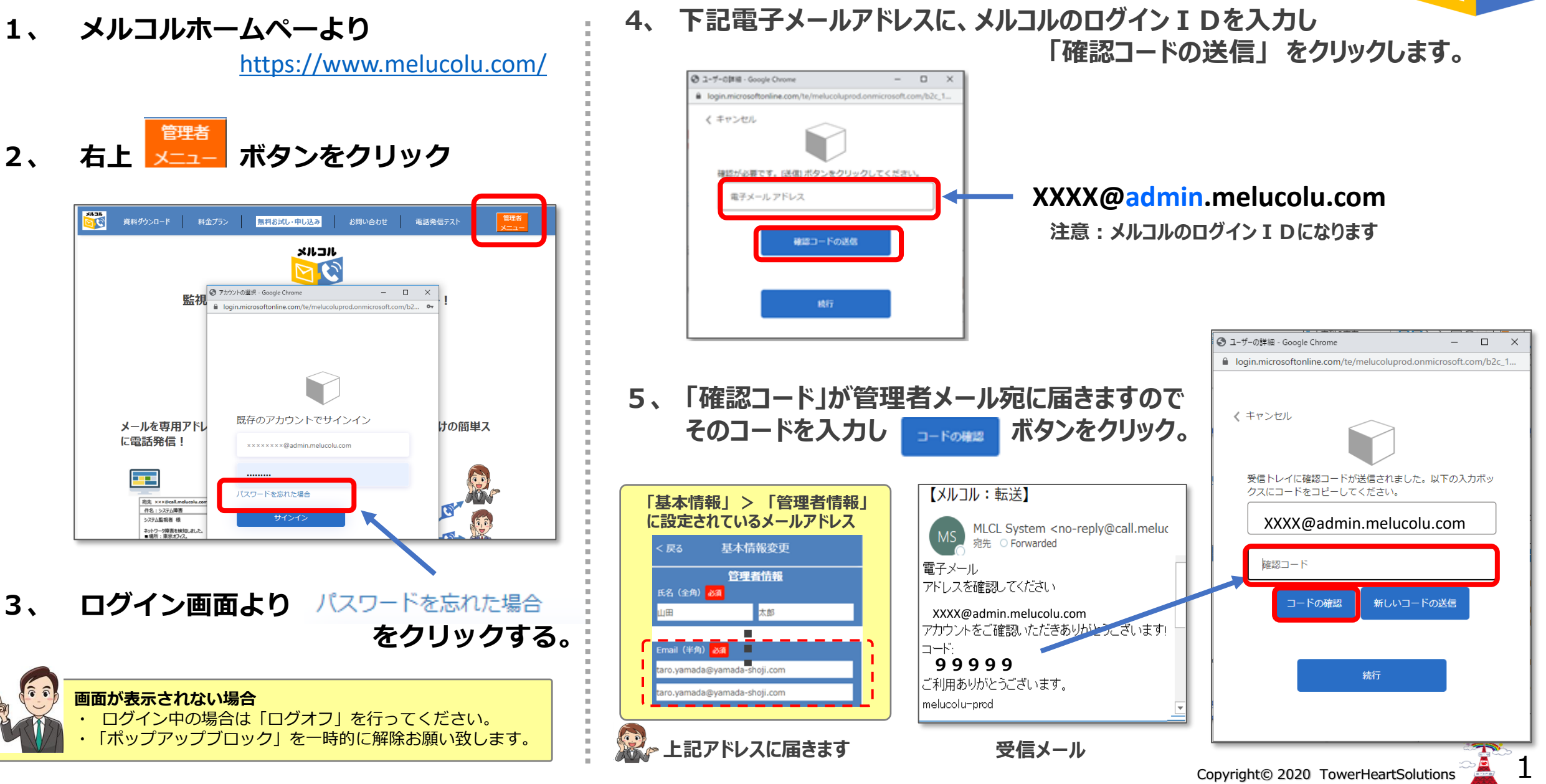

パスワード変更手順(2/2)

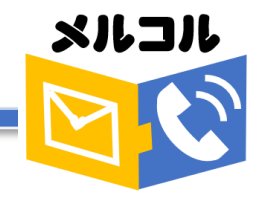

- 6、「続行ボタン」をクリックします。
- 7、新しいパスワードを入力し 「続行ボタン」クリックしてださい。

完了

新しいパスワードでログインください。

Copyright© 2020 TowerHeartSolutions

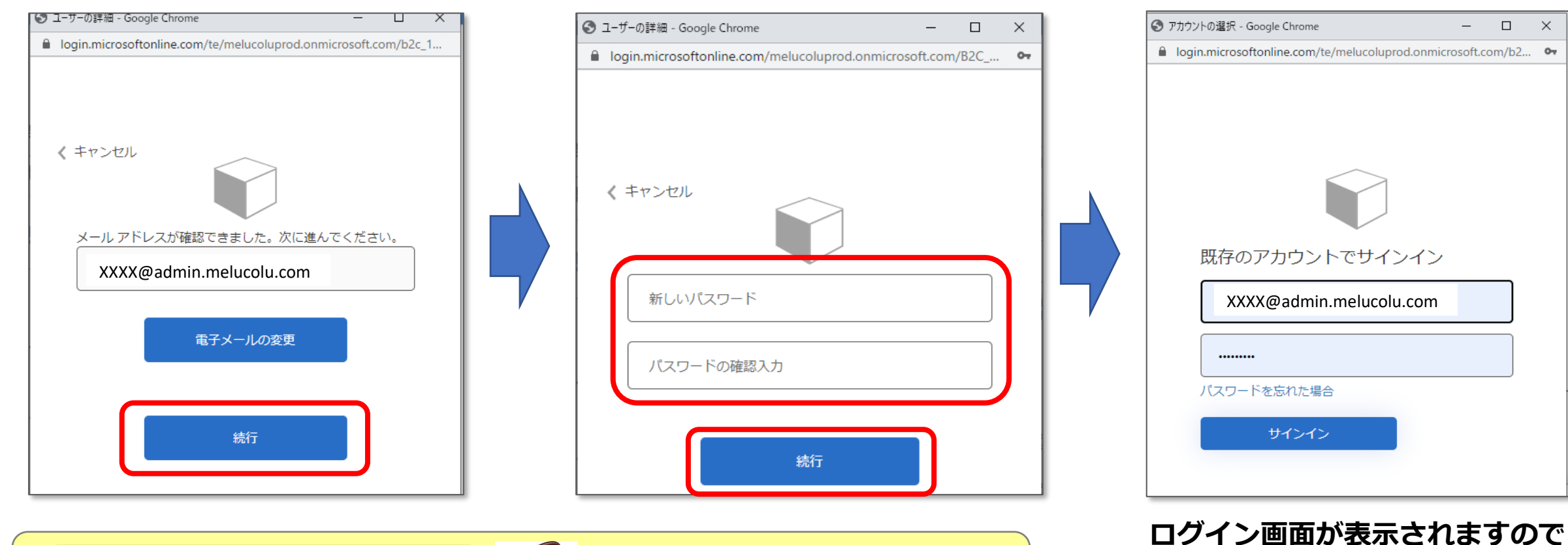

www.melucolu.com の内容

パスワードの変更(再設定)を行います。 次に表示される画面の「電子メールアドレス」には メルコルのログインID(xxx@admin.melucolu.com) を指定してください。

OK

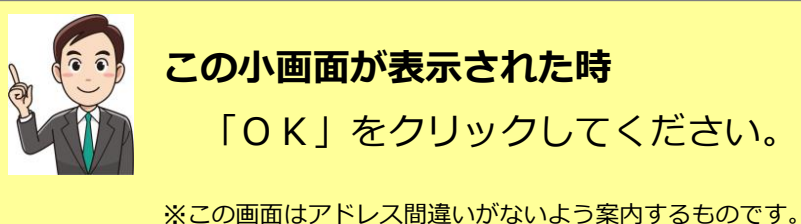